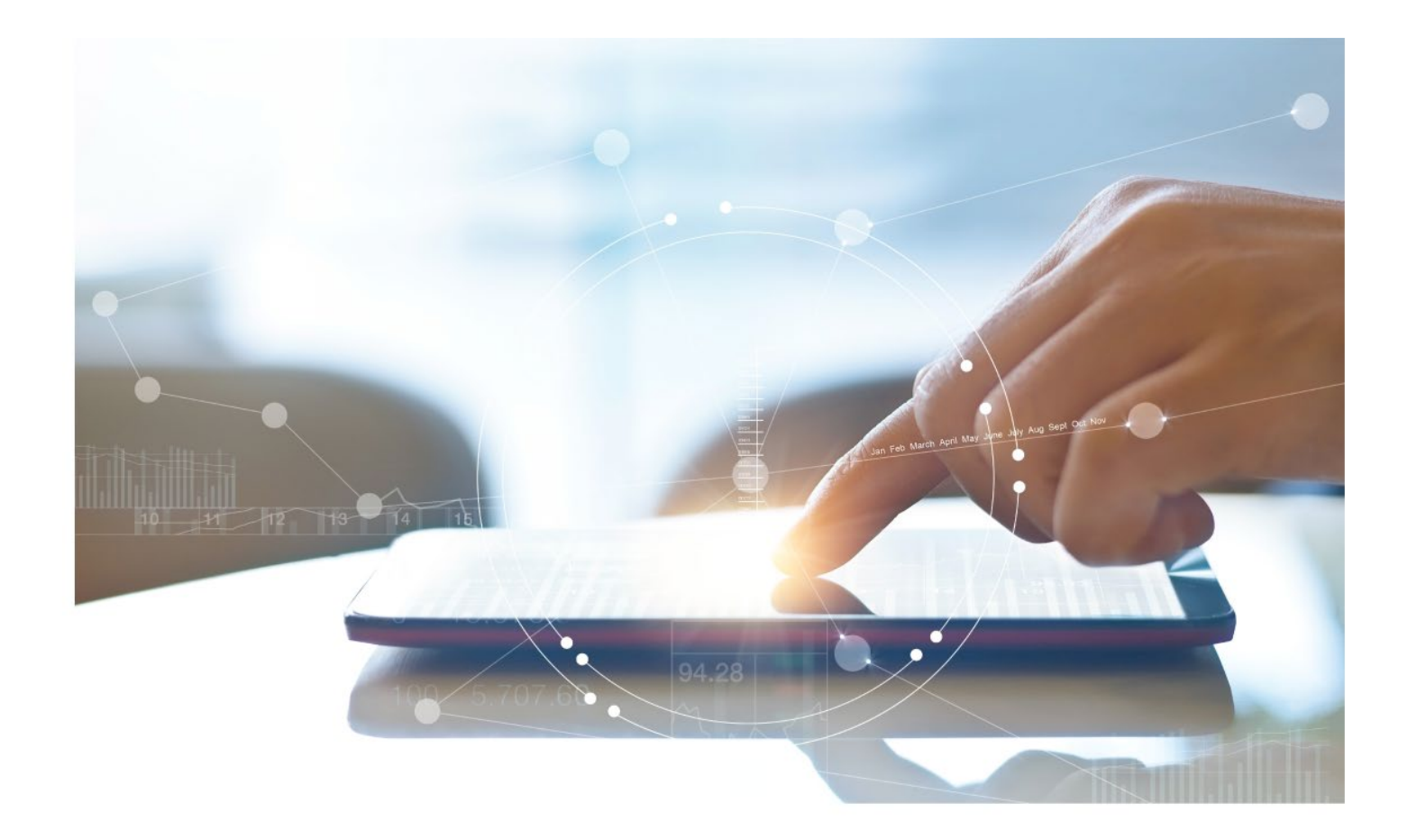

# e-Treasury/Web-Link Migration Payee Maintenance Comparison User Options & Report Differences

July 10, 2023

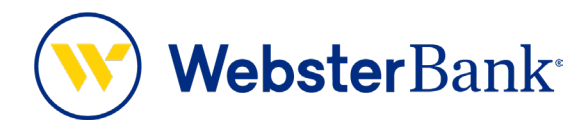

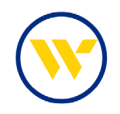

## **Table of Contents**

| Overview                                | . 3 |
|-----------------------------------------|-----|
| Master Recipients vs. Payee Maintenance | . 3 |
| e-Treasury: Payee Maintenance           | 4   |

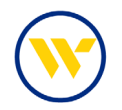

### **Overview**

To facilitate the migration of Webster clients to e-Treasury, this document details differences between Web-Link's Master Recipient List and e-Treasury's Payee Maintenance. Illustrations include user options for this feature.

### Master Recipients vs. Payee Maintenance

Web-Link's Master Recipient List and Recipients is the equivalent of e-Treasury's Payee Maintenance.

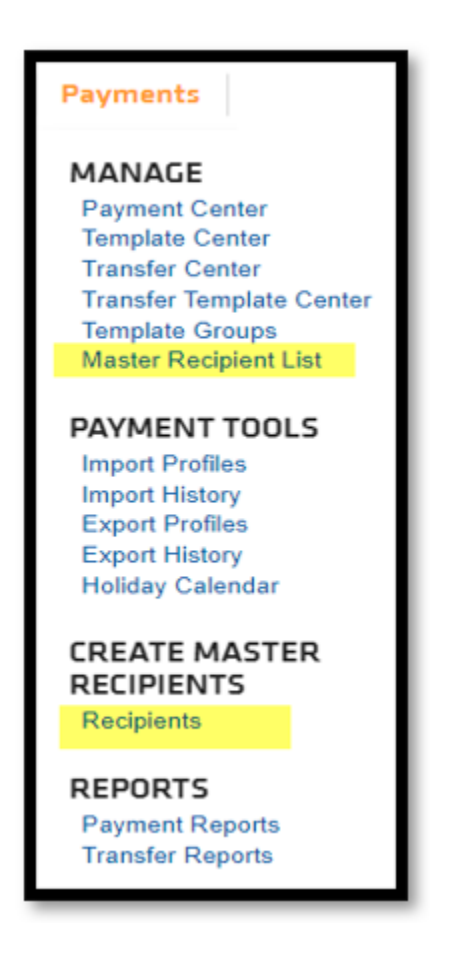

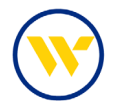

#### e-Treasury: Payee Maintenance

Choose **Payee Maintenance** under the **Payments & Transfers** Tab to create, edit, delete your payees. Payments may also be created from within this feature.

| ASHBOARD                 | ACCOUNT IN                             | FORMATION    | PAYMENTS &                                                                                   | TRANSFERS CO                   | ONTROL & RECON            | SFT       | TOOLS     | ADMINISTRATION                                                                                                    | MY SETTINGS                                                                                       |        |
|--------------------------|----------------------------------------|--------------|----------------------------------------------------------------------------------------------|--------------------------------|---------------------------|-----------|-----------|----------------------------------------------------------------------------------------------------|---------------------------------------------------------------------------------------------------|--------|
| BE AW                    | ARE: Business                          | E-mail Compr | Payment Activity<br>ACH Payments<br>Wire Transfer                                            |                                | t Fraud Scams             |           |           |                                                                                                    |                                                                                                   |        |
| Message                  | Center                                 |              | Account Transfer                                                                             | nce                            |                           |           |           | Action Center                                                                                                    |                                                                                                   |        |
| 1 0 0                    | Bulletins<br>Messages<br>Notifications | Send Me      | Import Maintena<br>Integrated Payab<br>Tax Payments<br>Remote Deposit<br>Bill Pay<br>Zelle ® | ince<br>oles Import<br>Capture |                           |           |           | ACH Approva     Wire Approva     Wire Approva     Transfer App     ACH Positive     Check Positiv     T7 Expired Paym     Users Locked | ls Pending<br>Ils Pending<br>rovals Pending<br>Pay Exceptions<br>e Pay Exceptions<br>nents<br>Out |        |
| Account                  | Center                                 |              |                                                                                              |                                |                           | 0         | $\otimes$ | Sterling Nat                                                                                                    | tional Ban                                                                                        | k is   |
| CHECKING                 | i                                      |              |                                                                                              | (                              | Data reported as of       | 05/08/202 | 3 🔺       | anow Webste                                                                                                    | er Bank. N                                                                                        | I.A. a |
| Account                  | t Number                               | Total Float  | Hold Amount                                                                                  | Current Available<br>Balance   | Current Ledger<br>Balance |           |           | WebsterBar                                                                                                    | ık.                                                                                               |        |
| Number                   | r of<br>ts: 9                          | \$0.00       | \$0.00                                                                                       | \$457.78                       | \$457.88                  |           |           | Lea                                                                                                    | rn More                                                                                           |        |
| +28282<br>CASH<br>A/C 1  | FAC TEST                               | \$0.00       | \$0.00                                                                                       | \$97.03                        | \$97.03                   | <u>ې</u>  |           |                                                                                                    |                                                                                                   |        |
| *23456<br>CML 1<br>ACCT1 | TEST                                   | \$0.00       | \$0.00                                                                                       | \$80.34                        | \$80.34                   | <b>*</b>  |           |                                                                                                    |                                                                                                   |        |

Search your current Payees or click **Create Payee** to create a new one.

| Pavee Maintenance : Manage Pavees                                                                                                    |                                                                                   |  |  |  |  |
|----------------------------------------------------------------------------------------------------|-----------------------------------------------------------------------------------|--|--|--|--|
| Search Payees Display Name Payee ID Payee ID                                                                                                    | Payment Activity<br>ACH Payments<br>Wire Transfer                                 |  |  |  |  |
| Payee Type     All     Payee Name       Account Number                                                                                                   | Account Iranster Payee Maintenance  Import Maintenance Integrated Payables Import |  |  |  |  |
| Show 10 results per page, sorted by Display Name in ascending order, including summary                                                                   | Tax Payments<br>Remote Deposit Capture                                            |  |  |  |  |
| Search Payees     Print     Image: Create Payee     Bill Pay       Zelle Image: Create Payee     Zelle Image: Create Payee     Zelle Image: Create Payee |                                                                                   |  |  |  |  |

Complete the following mandatory fields: **Payee Name**, **Payee ID**, **Payee Type**. Note: Payee ID must be unique for each Payee.

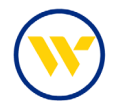

**Display Name**, **Address Information** and **Email Address** are optional fields except for Wire Payments, where this information is required.

Click on Add Account.

| Create Payee                  |                        |                      |                                                             |                 |  |  |  |
|-------------------------------|------------------------|----------------------|-------------------------------------------------------------|-----------------|--|--|--|
| Payee Information ——          |                        |                      |                                                             |                 |  |  |  |
| * Payee Name                  | JenniCakes, LLC        | Display Name         | JenniCakes, LLC                                             |                 |  |  |  |
| * Payee ID                    | 123456789              | Address 1            | 123 Any Rd                                                  |                 |  |  |  |
| * Payee Type                  | None Selected 🗸        | Address 2            | Bristol, CT 06010                                           |                 |  |  |  |
|                               | None Selected          | Address 3            |                                                             |                 |  |  |  |
|                               | Business<br>Individual |                      | Note: P.O. Boxes are not valid for<br>Wires and RT Payments |                 |  |  |  |
|                               | Government Agency      | Email Address        | jennicakes@gmail.com                                        |                 |  |  |  |
| Payee Accounts                |                        |                      |                                                             |                 |  |  |  |
| Account Information           | Bank Information       | Authorized For Debit | Account Type                                                | Default Account |  |  |  |
| No accounts defined for payee |                        |                      |                                                             |                 |  |  |  |
| Add Account                   |                        |                      |                                                             |                 |  |  |  |
| Save X Cancel                 |                        |                      |                                                             |                 |  |  |  |

Enter the Payee information: (beneficiary) **Account Name**, **Beneficiary ID**, and **Account Number**. Determine which payment type you wish to use: ACH, Wire or both by checking one or both boxes.

| Add Payee Account                                      |                           |
|--------------------------------------------------------|---------------------------|
| Account Information                                    |                           |
| * Account Name Jennicakes, LLC                         |                           |
| * Beneficiary ID Type Account Number 🗸                 | Account Number            |
| * Account Number 12345678                              | Passport Number           |
| ACH Information                                        | Tax Identification Number |
| Account can be used in ACH Templates and Batches       | Drivers' License Number   |
| Wire Information                                       | Alien Registration Number |
| Account can be used in Wire Templates and Transactions | Corporate Identification  |
|                                                        | IBAN                      |
| Save Account K Cancel                                  | CLABE                     |
|                                                        | Other Identification      |

For ACH Payments, enter the **Payee's Bank ID** (ABA routing number). You may search for this number via **Bank Lookup** by entering the bank name or other information related to this bank (see below).

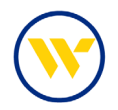

For Wires, enter the **Bank ID** (the ABA Routing or the SWIFT BIC). Enter **Beneficiary Bank Country** and **Beneficiary Country**.

Upon completion, click Save Account then click Save again.

Under **Bank Lookup**, '**ACH**' means the routing number can be used for ACHs, and the '**lightning bolt**' means that the routing number can be used for Wires. If both are displayed, the routing number can be used for both payment types.

| Add Payee Account                                                                                                    |                                                                                                    | ×                                                                                                    |
|----------------------------------------------------------------------------------------------------|----------------------------------------------------------------------------------------------------|----------------------------------------------------------------------------------------------------|
| Account Information  * Account Name Jennicakes, LLC  * Beneficiary ID Type Account Number  * Account Number 123456789                                                                                                    |                                                                                                    |                                                                                                    |
| Account can be used in ACH Templates and Batches  Bank Lookup Bank Lookup Bank Lookup Bank Address: NEW BRITIAN, CT  Bank Name WEBSTER BANK CT Acco Fed ABA SWIFT BIC  Wire Information                                   | Not Authorization<br>Internet Authorization<br>Telephone Authorization<br>Not Authorized                                                                                                    |                                                                                                    |
| Bank Lookup<br>Beneficiary Bank ID Type Fed ABA<br>Beneficiary Bank ID 021101438<br>Beneficiary Bank Name WEBSTER BANK<br>Bank Address 1<br>Bank Address 2<br>Bank Address 3<br>International Bank                        | Correspondent Bank Lookup<br>Correspondent Bank ID<br>Correspondent Bank ID Type None Selected V<br>Correspondent Bank Name<br>Intermediary Bank Lookup<br>Intermediary Bank ID<br>Intermediary Bank ID Type None Selected V                                                                                                    |                                                                                                    |
| Beneficiary Bank Country United States International Routing Number     * Beneficiary ID Type Account Number     * Beneficiary ID 123456789     * Beneficiary Country     United States     Contact Name     Phone Number | Bank Lookup       Search Details       Bank Name       Bank Name       City       Bank Name       Bank ID       Bank ID       Bank ID       Bank ID       Bank ID       Bank ID       Bank ID       Bank ID       Bank ID       Bank ID       Bank ID       Bank ID       Bank ID       Bank ID       Bank ID       Bank ID       Bank ID       Bank ID       Bank ID                                                                                                    | diniar                                                                                                    |
| Save Account Cancel                                                                                                    | OS1402835     SKVLINE NATIONAL BANK     INDEPENDENCE     VA     Image: Control of the state state | <ul> <li>Select</li> <li>Select</li> <li>Select</li> <li>Select</li> <li>Select</li> <li>Select</li> <li>Select</li> <li>Select</li> </ul> |
|                                                                                                    | Rema to Results returned in 0.                                                                                                    | 1.092 secon                                                                                                    |

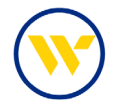

To search for an existing Payee, enter **Display Name** and click **Search Payee**. If no Display Name is entered, all payees will be listed below.

| Payee Mainten          | ance          |                      |                       |             |                                                                                                    |
|------------------------|---------------|----------------------|-----------------------|-------------|----------------------------------------------------------------------------------------------------|
| Search Payees          |               |                      |                       |             |                                                                                                    |
| Display Name           | jenni         |                      | Payee ID              |             |                                                                                                    |
| Payee Type             | All           | ~                    | Payee Name            |             |                                                                                                    |
| Account Number         |               |                      |                       |             |                                                                                                    |
| Show 10 results per pa | age, sorted b | y Display Name in as | cending order, includ | ing summary |                                                                                                    |
| 🔎 Search Payees        | 🔒 Print (     | 🕽 Create Payee       |                       |             |                                                                                                    |
|                        |               | Pavee ID             | Pavee Name            | Pavee Type  |                                                                                                    |
| Prev 1 Next Go to p    | page 1        | Showing 1 - 1 of 1   |                       |             | Items to display: 10 20 50                                                                         |
| JenniCakes, LLC        | :             | 123456789            | JenniCakes, LLC       | Business    | 🥜 Edit 🛛 🎡 Make Payment 🔻                                                                          |
| Prev 1 Next Go to p    | page 1        | Showing 1 - 1 of 1   |                       |             | Items to display: 10 20 50                                                                         |
|                        |               |                      |                       |             | Results returned in 0.019 seconds                                                                  |
|                        |               |                      |                       |             | <ul> <li>indicates required fields</li> <li>Page generated on 05/08/2023 at 5:49 PM EDT</li> </ul> |

Click **Edit** to change the Payee. **Make Payment** drop-down will allow you to select which type of payment you want to create.

| Payee Maintenance                |                      |                           |            |                                            |
|----------------------------------|----------------------|---------------------------|------------|--------------------------------------------|
| Search Payees                    |                      |                           |            |                                            |
| Display Name jenni               |                      | Payee ID                  |            |                                            |
| Payee Type All                   | ~                    | Payee Name                |            |                                            |
| Account Number                   |                      |                           |            |                                            |
| Show 10 results per page, sorted | by Display Name in a | scending order, including | summary    |                                            |
| 🔎 Search Payees 🔚 Print          | Oreate Payee         |                           |            |                                            |
| Display Name A                   | Payee ID             | Payee Name                | Payee Type |                                            |
| Prev 1 Next Go to page 1         | Showing 1 - 1 of 1   |                           |            | Items to display: 10 20 50                 |
| JenniCakes, LLC                  | 123456789            | JenniCakes, LLC           | Business   | 🥜 Edit 🛛 🍪 Make Payment 🔻                  |
| Prev 1 Next Go to page 1         | Showing 1 - 1 of 1   |                           |            | Items to di: ACH<br>Payment                |
|                                  |                      |                           |            | Results return Favment                     |
|                                  |                      |                           |            | * indicates required field                 |
|                                  |                      |                           |            | Page generated on 05/08/2023 at 5:49 PM ED |
|                                  |                      |                           |            |                                            |

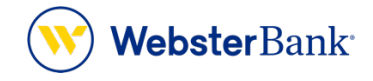

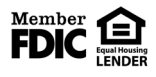

Webster Bank, N.A. Webster, Webster, Webster Bank, the Webster Bank logo, and the W symbol are trademarks of Webster Financial Corporation and registered in the U.S. Patent and Trademark Office. © 2023 Webster Financial Corporation. All Rights Reserved.